## 3-4. LandXML1.2(3 次元設計データ交換標準(案) Ver1.1) 出力

[専用作図] - [3D モデル作成] から 3D ビューを起動し、形状確認 や面データ作成後、LandXML を出力する機能を追加しました。 確認してみましょう。

[専用作図] タブー [3D モデル作成] を選択します。 [一括作成]を選択して、面を作成します。 [削除]を選択して、不要な面を削除します。

木-1

÷

基本設定

設定

データー覧

√ 作業レイヤ1 NF

X

括作成

面データを一括作成します。 対象グループを選択してください。

面

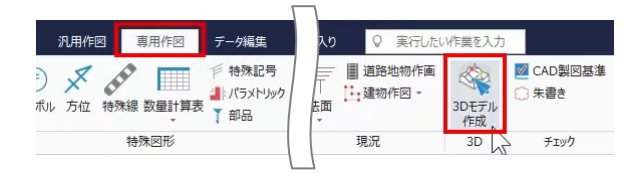

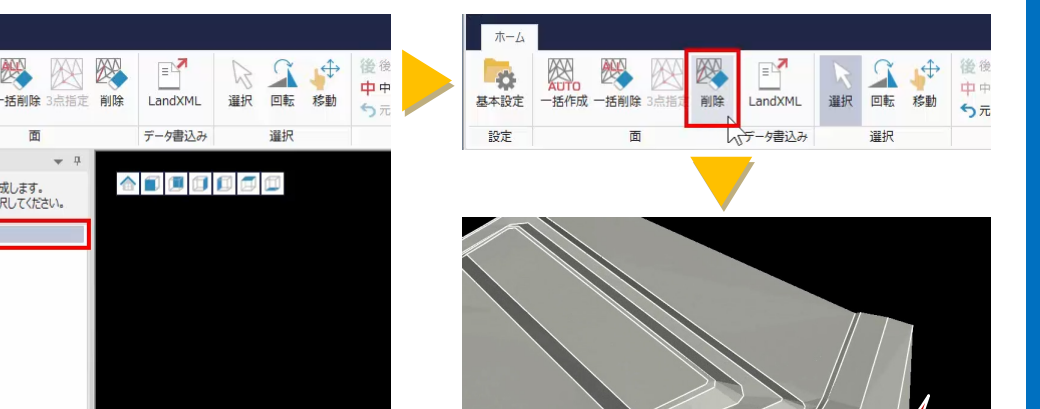

[表示グループ] で、表示・非表示の切り替え、高さ倍率の調整など をおこないます。

[スナップショット] では、表示中の 3D モデルを画像として出力す ることができます。

| ホーム  |                     |              |       |                                                                    |                                                                                                    |       |
|------|---------------------|--------------|-------|--------------------------------------------------------------------|----------------------------------------------------------------------------------------------------|-------|
| 基本設定 | ○ 上市市成 一括削除 3点指定 削除 | E<br>LandXML | □転 移動 | <ul> <li>後後退</li> <li>◆やり直し</li> <li>中中止</li> <li>う元に戻す</li> </ul> | [x1]     ()     ()     ()     ()     ()     ()     ()     ()     ()     ()     ()     ()     ()     ()     ()     ()     ()     ()     ()     ()     ()     ()     ()     ()     ()     ()     ()     ()     ()     ()     ()     ()     ()     ()     ()     ()     ()     ()     ()     ()     ()     ()     ()     ()     ()     ()     ()     ()     ()     ()     ()     ()     ()     ()     ()     ()     ()     ()     ()     ()     ()     ()     ()     ()     ()     ()     ()     ()     ()     ()     ()     ()     ()     ()     ()     ()     ()     ()     ()     ()     ()     ()     ()     ()     ()     ()     ()     ()     ()     ()     ()     ()     ()     ()     ()     ()     ()     ()     ()     ()     ()     ()     ()     ()     ()     ()     ()     ()     ()     ()     ()     ()     ()     ()     ()     ()     ()     ()     ()     ()     ()     ()     ()     ()     ()     () | メ 閉じる |
| 設定   | 面                   | データ書込み       | 選択    | 制御                                                                 | N 表示                                                                                                    |       |

確認後、データ一覧で LandXML 出力する要素を選択します。 [基本設定]より現場名、座標系を設定し、[LandXML]より出力形 式や現場情報などを設定して、出力します。

各コマンドの詳細はヘルプをご確認ください。

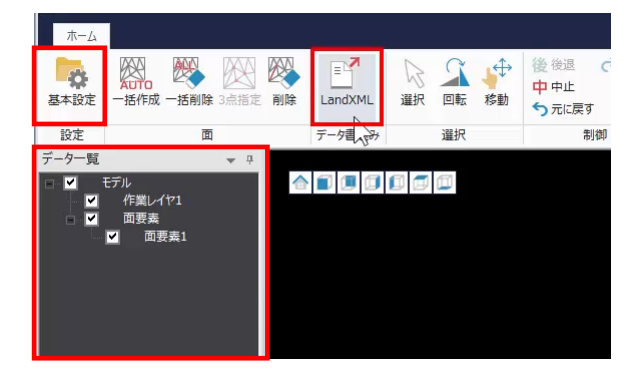